# User Manual

คู่มือสำหรับผู้ปฏิบัติงาน

# การลาหยุด (ไม่ได้ค่าจ้าง)

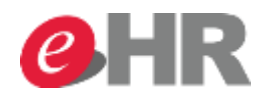

Internal use Only

@ SCG 2014

Page 1

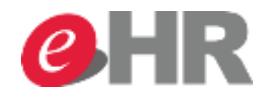

@ SCG 2014

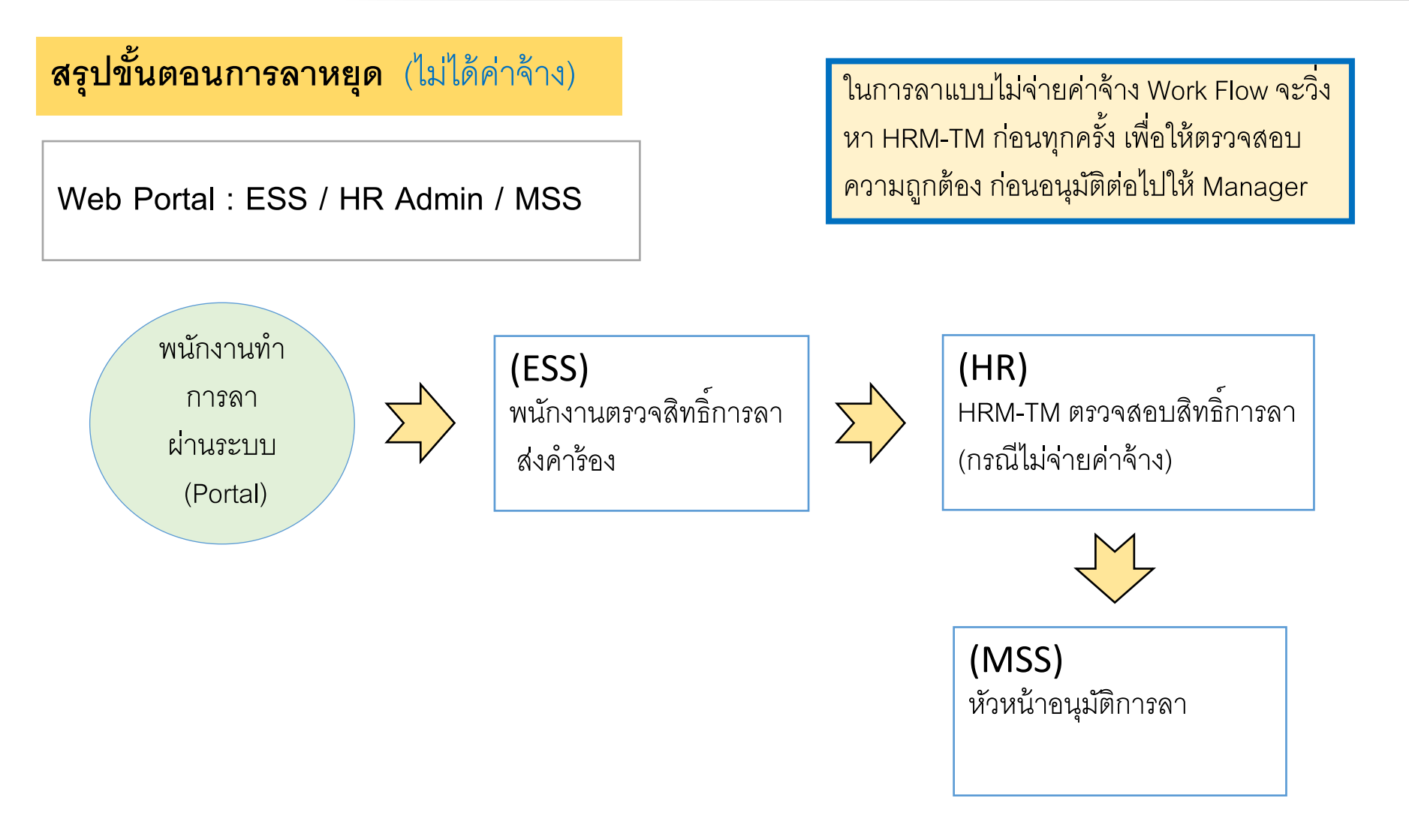

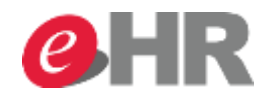

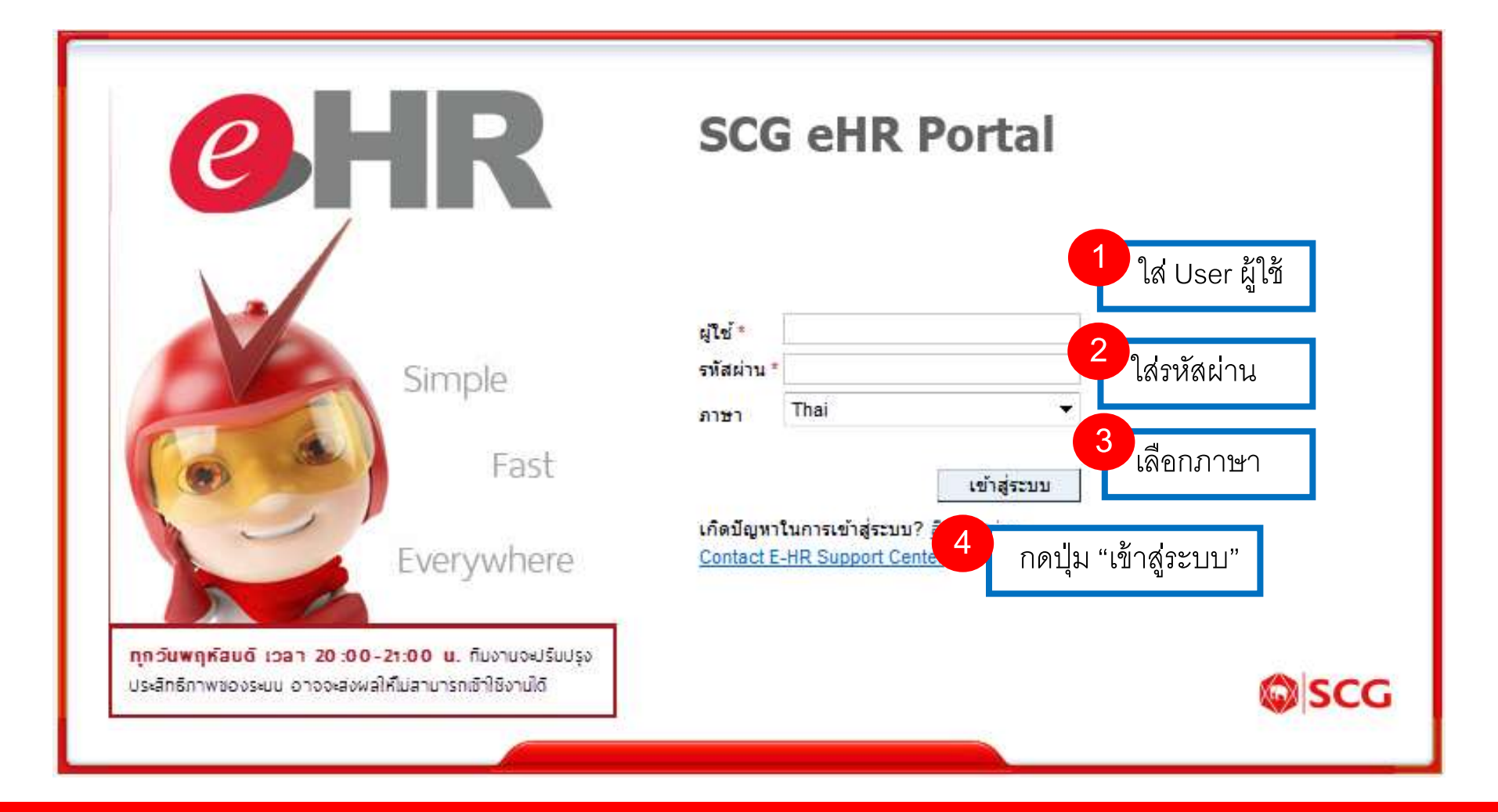

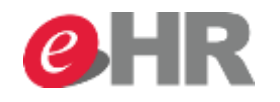

| SAP                                                        |        |                        |                  |               |              | เช     | สชันใหม่ ออก        | จากระบบ |
|------------------------------------------------------------|--------|------------------------|------------------|---------------|--------------|--------|---------------------|---------|
|                                                            |        |                        |                  |               |              | ขอด    | ก้อนรับ: Pongsit Cl | hoosong |
| หน้าหลัก เมบูส่วนตัว                                       | ເນນູ H | R 5 เล็ก               | อก "เมนูส่วนตัว" |               |              |        |                     |         |
| •                                                          |        |                        |                  |               |              |        | ເຕັ້າ               | มจอภาพ  |
| ▼ งาน<br>รายอารที่รอสำเมินอาร                              |        | รวแอวรนี้รอด้วมขึ้นออร |                  |               |              |        |                     | -       |
| <ul> <li>รายการทรยดาเนนการ</li> <li>สถานะรายการ</li> </ul> |        | ว.เถนาวทวดด.เหนนาว     |                  |               |              |        | Refres              | sh      |
| <ul> <li>ข้อมูลผู้ใช้งาน</li> </ul>                        |        |                        |                  |               |              |        |                     |         |
| • FAQ                                                      |        |                        |                  |               |              | Filter |                     | -1      |
|                                                            |        | รายการ 🔅               | รายละเอียด       | ุ ผู้ทำรายการ | เอกสารเข้า 🦷 | เวลา 🔻 | วันครบกำหน          | เด      |
|                                                            |        |                        |                  |               |              |        |                     | Ξ       |
|                                                            |        |                        |                  |               |              |        |                     |         |
|                                                            |        |                        |                  |               |              |        |                     | _       |
|                                                            |        |                        |                  |               |              |        |                     | _       |
|                                                            |        |                        |                  |               |              |        |                     | _       |
|                                                            |        |                        |                  |               |              |        |                     |         |

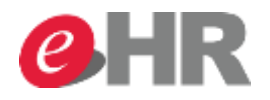

| SAP      |                                                                                                    |   |                                                                                                    |
|----------|----------------------------------------------------------------------------------------------------|---|----------------------------------------------------------------------------------------------------|
| หน้าหลัก | ເມນູສ່ວນທັວ ເມນູ HR                                                                                                |   |                                                                                                    |
|          |                                                                                                    |   |                                                                                                    |
| 63       | <b>มนูส่วนตัว</b> 6 เลือก "เวลาทำงาน                                                                               | " |                                                                                                    |
| 0        | 🔹 ห้วข้อ รายการ ค้นหา                                                                                              |   |                                                                                                    |
|          | เวลาทำงาน<br>รายการขอลาหยุด, บันทึกเวลาทำงาน, ล่วงเวลา, สลับกะ                                                     |   | ข้อมูลส่วนตัว<br>ข้อมูลส่วนตัว, เปลี่ยนแปลงที่อยู่, เบอร์โทรศัพท์, เอกสารส่วน<br>ตัว, ขอหนัง สือรับรอง |
|          | สวัสดิการ<br>ข้อมูลการรักษาพยาบาล / แก้ไข เปลี่ยนแปลง, ประกัน, กอง<br>ทุนสำรองเลี้ยงชีพ, ผู้รับผลประโยชน์ และอื่นๆ |   | <mark>ติดตามการดำเนินการขออนุมัติ</mark><br>สถานะการอนุมัติของรายการต่างๆ                              |
|          | ค่าจ้างและผลตอบแทน<br>สลิปเงินเดือน แบบลดหย่อนภาษี และเอกสารอื่นๆ                                                  |   | การฝึกอบรม<br>                                                                                         |

#### @ SCG 2014

### Internal use Only

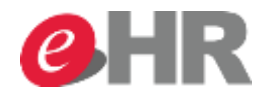

| SAP                  |                                             |                                                                                                    |                                                                                                    | เชสชันใหม่                                      | ออกจากระบบ                              |
|----------------------|---------------------------------------------|----------------------------------------------------------------------------------------------------|----------------------------------------------------------------------------------------------------|-------------------------------------------------|-----------------------------------------|
| หน้าหลัก<br>เงิ<br>ก | เบบูส่วนดัว<br>มนูส่วนตัว<br><sub>ลับ</sub> | เมµ₩<br>7 เลืือก "ทำรายการดา"                                                                                                    |                                                                                                    | ขอต้อนรับ: Por                                  | าgsit Choosong<br>เต็มจอภาพ<br>[@]_<br> |
|                      |                                             | ของานีที่ ที่หรายการสา<br>ทำรายการลา<br>แสดงข้อมูลการลา<br>แสดงข้อมูลการลาที่ได้ขออนุมัติ และสามารถแก้ไข หรือยกเลิกรายการลา<br>แสดงข้อมูลสิทธิ์การลาคงเหลือของพนักงาน<br>เอนุมัติ OT และปฏิบัติงานนอกสถานที่<br>ขออนุมัติ Monary (OT) และค่าเบี้ยกะ<br>ท่าการขออนุมัติการทำงานล่วงเวลา (OT) ค่าเบี้ยกะ และเงินช่วยเหลืออื่นๆ<br>รายงานข้อมูลชั่วโมงการทำงานล่วงเวลา (AT) ค่ากะ ค่ารถ<br>ดูรายงานข้อมูลชั่วโมงการทำงานล่วงเวลา และอื่นๆที่เกี่ยวข้องกับการปฏิบัติงาน | ขออนุมัติสลับกะการทำงาน           ขออนุมัติสลับกะการทำงาน           ท่าการขออนุมัติสลับกะการทำงานกับเพื่อนร่วมง           ขออนุมัติสลับกะการทำงานกับเพื่อนร่วมง           ขออนุมัติสลับกะการทำงานกับเพื่อนร่วมง           ขออนุมัติแก้ไขการบันทึกเวลาทำงาน           ขออนุมัติแก้ไขการบันทึกเวลาทำงาน           ขออนุมัติแก้ไขการบันทึกเวลาทำงาน           ขออนุมัติแก้ไขการบันทึกเวลาเข้า-ออก ก           จุกบันทึกแล้วได้ | าน<br>รณีที่ลืมบันทึกเวลาเท่านั้นไม่สามารถแก้ไข | แวลาที่                                 |

### @ SCG 2014

### Internal use Only

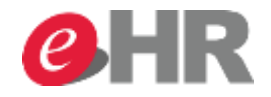

| 1 <b>21</b> व<br>ನು                                                                             | ขอลาหยุด: ใหม่<br>ผ_สงและเริ่มใหม่ X ยกเลิก |              |     |      |            |      |                          |               |              |              |                       |                |            |              |      |       |    |    |     |     |      |     |    |     |   |  |  |
|-------------------------------------------------------------------------------------------------|---------------------------------------------|--------------|-----|------|------------|------|--------------------------|---------------|--------------|--------------|-----------------------|----------------|------------|--------------|------|-------|----|----|-----|-----|------|-----|----|-----|---|--|--|
| )                                                                                               | ปฐ                                          | <b>ุ</b> ่ทำ | น   | ป    | ฏิทิน      | ของ  | ทีมงา                    | าน            | ប័ល្ង        | ชีเวล        | n                     | ค่า            | าขอ        | ลาห          | ยุด  |       |    |    |     |     |      |     |    |     |   |  |  |
| ว่าวว                                                                                           | າອາ:                                        | ពុត          | กคม | J    |            |      |                          | ~             | 2            | 2014         |                       |                |            | ~            | น่า' | ไปใช้ |    |    |     |     |      |     |    |     |   |  |  |
| <                                                                                               |                                             | ឲាត          | าคะ | ม 20 | 14         |      |                          |               | v            | เถศ          | จิกา                  | ยน             | 201        | 4            |      |       |    |    | ธัน | วาค | ม 20 | 014 |    | >   |   |  |  |
|                                                                                                 | ٦.                                          | а.           | 14. | พฤ.  | <b>ศ</b> . | ส.   | ал.                      |               | ٦.           | а.           | н.                    | พฤ.            | ei.        | ส.           | ал.  |       |    | ٦. | a.  | н.  | พฤ.  | ei. | ส. | an. |   |  |  |
| 40                                                                                              | 29                                          | 30           | 1   | 2    | 3          | 4    | 5                        | 44            | 27           | 28           | 29                    | 30             | 31         | 1            | 2    |       | 49 | 1  | 2   | 3   | 4    | 5   | 6  | 7   |   |  |  |
| 41                                                                                              | 6                                           | 7            | 8   | 9    | 10         | 11   | 12                       | 45            | 3            | 4            | 5                     | 6              | 7          | 8            | 9    |       | 50 | 8  | 9   | 10  | 11   | 12  | 13 | 14  |   |  |  |
| 42                                                                                              | 13                                          | 14           | 15  | 16   | 17         | 18   | 19                       | 46            | 10           | 11           | 12                    | 13             | 14         | 15           | 16   |       | 51 | 15 | 16  | 17  | 18   | 19  | 20 | 21  |   |  |  |
| 43                                                                                              | 20                                          | 21           | 22  | 23   | 24         | 25   | 26                       | 47            | 17           | 18           | 19                    | 20             | 21         | 22           | 23   |       | 52 | 22 | 23  | 24  | 25   | 26  | 27 | 28  |   |  |  |
| 44                                                                                              | 27                                          | 28           | 29  | 30   | 31         | 1    | 2                        | 48            | 24           | 25           | 26                    | 27             | 28         | 29           | 30   |       | 1  | 29 | 30  | 31  | 1    | 2   | 3  | 4   |   |  |  |
| 45                                                                                              | 3                                           | 4            | 5   | 6    | 7          | 8    | 9                        | 49            | 1            | 2            | 3                     | 4              | 5          | 6            | 7    |       | 2  | 5  | 6   | 7   | 8    | 9   | 10 | 11  |   |  |  |
| ทยุดงาน หลายรายการ ส่งแล้ว ร้องขอการลบแล้ว วันหยุดงาน<br>วันหยุด<br>รายละเอียดการลาหยุด ตรวจสอบ |                                             |              |     |      |            |      | เดี<br>"1                | งื่อก<br>ม่จ่ | ากา<br>่าย   | เรล<br>ค่า   | าแ:<br>จ้าง           | ี่มา<br>ง"     |            |              |      |       |    |    |     |     |      |     |    |     |   |  |  |
| ประเภทการลาหยุด                                                                                 |                                             |              |     |      |            |      |                          |               |              |              |                       |                |            |              |      |       |    |    |     |     |      |     |    |     |   |  |  |
|                                                                                                 |                                             |              |     |      | 1          | het  | I VITT                   | เวณาหยุ่      |              |              | ายเ                   | गणा)<br>भारत   | พยาเ       | 1125         | чШ   |       |    |    |     |     |      |     |    |     | - |  |  |
|                                                                                                 |                                             |              |     |      |            |      |                          | ตาอธบ         | 181.         |              | 202                   | 20             | ขาย<br>ขณะ |              |      |       |    |    |     |     |      |     |    |     | L |  |  |
|                                                                                                 |                                             |              |     |      |            |      |                          |               |              |              | าคล                   | 201            | เมจ        | IEI<br>Inida |      |       |    |    |     |     |      |     |    |     |   |  |  |
| ข้อมูลทั่วไป<br>วันเริ่มต้น: *                                                                  |                                             |              |     |      |            | ล    | กลุ่ม<br>กเพื่อ<br>กรับข | อกา<br>ราชเ   | รฝึก<br>การเ | อบร<br>ุกหาร | มใม<br>มไม่<br>รู่ไม่ | ม่จ่าย<br>จ่าย |            |              |      |       |    |    |     |     |      | -   |    |     |   |  |  |
| วันสิ้นสุด: *                                                                                   |                                             |              |     |      | a          | าประ | ະເກາ                     | าอื่น         | ๆใม          | ี่จ่าย       | 1                     |                |            |              |      |       |    |    |     | -   |      |     |    |     |   |  |  |

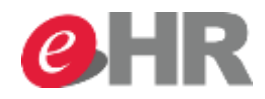

| คำขอลาหยุด: ลารับราชกา                          | ารทหาร จ่าย 50%, 24.10.2014 <mark>-</mark> 13.11                                                                                                    | .2014  |  |  |  |  |  |  |  |  |  |  |
|-------------------------------------------------|----------------------------------------------------------------------------------------------------|--------|--|--|--|--|--|--|--|--|--|--|
| ะ์ ี ส่งและเริ่มใหม่ 🛛 🗶 ยกเลิก                 |                                                                                                    |        |  |  |  |  |  |  |  |  |  |  |
| ดรวจสอบคำขอลาหยุดได้สำเร็จ                      |                                                                                                    |        |  |  |  |  |  |  |  |  |  |  |
|                                                 |                                                                                                    |        |  |  |  |  |  |  |  |  |  |  |
| 44 27 28 29 30 31 1 2 48<br>45 2 4 5 6 7 0 0 49 | 24     25     26     27     28     29     30     1     29     30     31     1     2     3       1     2     3     4     5     6     7     2     5     6     7     9     1 | 0 11   |  |  |  |  |  |  |  |  |  |  |
| 45 3 4 5 6 / 8 9 49                             |                                                                                                    | 5 11   |  |  |  |  |  |  |  |  |  |  |
| หยุดงาน หลายรายการ ส่งแล้ว                      | ร้องขอการลบแล้ว วันหยุดงาน                                                                                                    |        |  |  |  |  |  |  |  |  |  |  |
| วันหยุด                                         | ใส่รายละเคียดการลา                                                                                                    |        |  |  |  |  |  |  |  |  |  |  |
| <ul> <li>รวยอะเอียดการการยด</li> </ul>          |                                                                                                    |        |  |  |  |  |  |  |  |  |  |  |
|                                                 | านเริ่มดน - สนสุด                                                                                                    |        |  |  |  |  |  |  |  |  |  |  |
| ประเภทการลาหยุด                                 |                                                                                                    |        |  |  |  |  |  |  |  |  |  |  |
| ประเภทการลาหยุ                                  | ยุด: * 🛛 ลารับราชการทหาร จ่าย 50%                                                                                                    | ~      |  |  |  |  |  |  |  |  |  |  |
| คำอธิบ                                          | uาย:  ลารับราชการทหาร จ่าย 50%                                                                                                    |        |  |  |  |  |  |  |  |  |  |  |
| ข้อบองรั่วไป                                    |                                                                                                    |        |  |  |  |  |  |  |  |  |  |  |
| วันเริ่มตั                                      | ลั <b>น</b> : * 24.10.2014                                                                                                    | 1      |  |  |  |  |  |  |  |  |  |  |
| วันสิ้นส                                        | สด: * 13.11.2014                                                                                                    | 1      |  |  |  |  |  |  |  |  |  |  |
| ່ເວລາເຣັ່ມເ                                     | มดัน: 00:00                                                                                                    |        |  |  |  |  |  |  |  |  |  |  |
| เวลาสิ้นเ                                       | เส <sub>ุด:</sub> 00:00                                                                                                    |        |  |  |  |  |  |  |  |  |  |  |
| จำนวนชั่วโมงหยุดง                               | งาน:                                                                                                    | 144.00 |  |  |  |  |  |  |  |  |  |  |
| หักสิทธิ์การลา (ชั่วโม                          | ່ມງ):                                                                                                    | 144.00 |  |  |  |  |  |  |  |  |  |  |
| หักสิทธิ์การลา (วั                              | ວັນ):                                                                                                    | 21.00  |  |  |  |  |  |  |  |  |  |  |
| จำนวนวันตามปฏิเ                                 | )ทีน:                                                                                                    | 21.00  |  |  |  |  |  |  |  |  |  |  |
| จำนานวันตามวันทำง                               |                                                                                                    | 18.00  |  |  |  |  |  |  |  |  |  |  |

#### @ SCG 2014

### Internal use Only

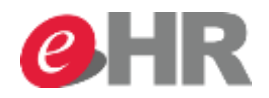

| คำขอลาหยุด: ลารับราชการทหาร จ่าย 50%, 24.10.2014-<br>∉ ีสง    ∉ สงและเริ่มใหม่    🗙 ยกเลิก                                                                                                    | 13.11.2014                                                                     |
|----------------------------------------------------------------------------------------------------|--------------------------------------------------------------------------------|
| 44       27       28       29       30       31       1       2       48       24       25       26       27       28       29       30       1       29       30       31         45       3       4       5       6       7       8       9       49       1       2       3       4       5       6       7       2       5       6       7 | 1 2 3 4<br>8 9 10 11                                                           |
| พยุดงาน หลายรายการ ส่งแล้ว ร้องขอการลบแล้ว วันหยุดงาน<br>วันหยุด                                                                                                    | ยืนยันการลา                                                                    |
| รายละเอียดการลาหยุด ตรวจสอบ                                                                                                    | ศาขอลาหยุด: ใหม่ 🗆 🗙<br>ประนภทการลาหยุด                                        |
| ประเภทการลาหยุด                                                                                                    | ประเภทการลาหยุด: ลารับราชการทหาร จ่าย 50%                                      |
| ประเภทการลาหยุด: * _ ลารับราชการทหาร จ่าย 50%<br>คำอธิบาย: _ ลารับราชการทหาร จ่าย 50%                                                                                                    | วันเริ่มต้น: 24.10.2014<br>วันสิ้นสุด: 13.11.2014<br>เวลาเริ่มต้น: 00:00       |
| ขอมูลทวไป<br>วันเริ่มต้น: * 24.10.2014                                                                                                    | เวลาสนสุด: 00:00<br>จำนวนชั่วโมงหยุดงาน: 144.00<br>หักสิทธิ์การลา (วัน): 21.00 |
| วันสินสุด: * 13.11.2014<br>เวลาเริ่มตัน: 00:00                                                                                                    | หมายเหตุ:                                                                      |
| เวลาสิ้นสุด: 00:00<br>จำนวนชั่วโมงหยุดงาน:                                                                                                    | ตกลง ยกเลิก<br>144.00                                                          |
| หักสิทธิ์การลา (ชั่วโมง):<br>หักสิทธิ์การลา (วัน):                                                                                                    | 21.00                                                                          |
| จำนวนวันตามปฏิทิน:                                                                                                    | 21.00                                                                          |
| จำนวนวันตามวันทำงาน:<br>หมายเหตุใหม่:                                                                                                    | 18.00                                                                          |

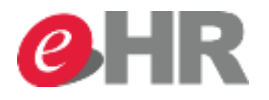

| ภาพรวมวันลาหยุด          |                            |                    |              |            |             |                  |         |                      |         |  |  |
|--------------------------|----------------------------|--------------------|--------------|------------|-------------|------------------|---------|----------------------|---------|--|--|
| 👽 ส่งคำขอลาหยุดได้สำเร็จ |                            |                    |              |            |             |                  |         |                      |         |  |  |
| ⊙ ภา                     | เพรวมข้อมูลการ             | <b>ลาหยุด</b> 📑 ให | ы            |            |             |                  |         |                      |         |  |  |
| ยกเลิก                   | ประเภทการลาหยุด            | วันเริ่มต้น        | เวลาเริ่มต้น | วันสิ่นสุด | เวลาสิ้นสุด | ผู้ด่าเนินการ    | สถานะ   | จำนวนชั่วโมงที่หยุดง | ใช้แล้ว |  |  |
|                          | ลารับราชการทหาร จ่         | 24.10.2014         | 00:00:00     | 13.11.2014 | 00:00:00    | Mr. Emp_10052214 | ส่งแล้ว | 144.00               | 21 วัน  |  |  |
|                          |                            |                    |              |            |             |                  |         |                      |         |  |  |
|                          |                            |                    |              |            |             | -11              |         |                      |         |  |  |
|                          | รายละเอียดการลา ยอดคงเหลือ |                    |              |            |             |                  |         |                      |         |  |  |
|                          |                            |                    |              |            |             |                  |         |                      |         |  |  |

### 🕤 ภาพรวมของบัญชีเวลา

| บัญชีเวลา: ทุกประเภท     | ➤ แสดงตั้งแต่: | 1 นำไปใช้   |                  |                            |
|--------------------------|----------------|-------------|------------------|----------------------------|
| บัญชีเวลา                | การหักออกจาก   | การหักไปยัง | การให้สิทธิ      | การให้สิทธิตามแผนหลังจากลบ |
| ลาอุปสมบท ไม่จ่าย        | 08.05.2014     | 31.12.9999  | 90.00 วัน        | 90.00 วัน                  |
| ลาป่วยเนื่องจากการทำงาน  | 01.01.2014     | 31.12.2014  | 1,440.00 ชั่วโมง | 1,440.00 ชั่วโมง           |
| ลาเพื่อรับราชการทหาร     | 01.01.2014     | 31.12.2014  | 60.00 วัน        | 60.00 วัน                  |
| ลารับราชการทหาร จ่าย 50% | 01.01.2014     | 31.12.2014  | 180.00 วัน       | 159.00 วัน                 |
| ลาประเภทอื่นๆ            | 01.01.2014     | 31.12.2014  | 90.00 วัน        | 90.00 วัน                  |